## Anleitung

- 1. Starten Sie die Seite: https://www.lvermgeo.sachsen-anhalt.de/de/startseite\_viewer.html
- 2. den Inhaltsbaum, unten links öffnen
- hier aktivieren Sie die Schutzgebiete und öffnen das Untermenü, Denkmale deaktivieren
- 4. Menü Schutzgebiete öffnen, hier finden Sie 15 unterschiedliche Schutzgebiete
- 5. Sie aktivieren ein konkretes Schutzgebiet (nur eins) und aktivieren ganz oben Schutzgebiete, jetzt wird das Schutzgebiet auf der Karte angezeigt,
- 6. danach können Sie sich in die Karte hineinzoomen